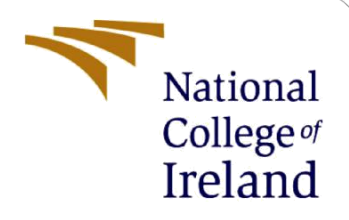

# **Configuration Manual**

MSc Research Project Data Analytics

Sunanda Pal Student ID: x21195820

School of Computing National College of Ireland

Supervisor:

Vitor Horta

## National College of Ireland

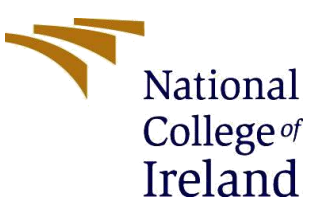

### **MSc Project Submission Sheet**

| School of | Computing |
|-----------|-----------|
|-----------|-----------|

|                         | Sunanda Pal                                                        |                |                |
|-------------------------|--------------------------------------------------------------------|----------------|----------------|
| Student<br>Name:        |                                                                    |                |                |
| Student ID:             | x21195820                                                          |                |                |
| Student ID.             | MSc. Data Analytics                                                |                | 2023           |
| Programme:              | MSc Research Project                                               | Year:          |                |
| Module:                 | Vitor Horta                                                        |                |                |
| Lecturer:               |                                                                    |                |                |
| Submission<br>Due Date: | 18 <sup>th</sup> August, 2023                                      |                |                |
| Project Title:          | Recommendation System for Food Dish<br>Based on Sentiment Analysis | nes in Specifi | ic Restaurants |
| Floject fille.          | based on Sentiment Analysis                                        |                |                |
|                         | 1563                                                               | 15             |                |
| Word Count:             | Page Count:                                                        |                |                |

I hereby certify that the information contained in this (my submission) is information pertaining to research I conducted for this project. All information other than my own contribution will be fully referenced and listed in the relevant bibliography section at the rear of the project.

<u>ALL</u> internet material must be referenced in the bibliography section. Students are required to use the Referencing Standard specified in the report template. To use other author's written or electronic work is illegal (plagiarism) and may result in disciplinary action.

| <u>.</u>   | Sunanda Pal                   |
|------------|-------------------------------|
| Signature: | 17 <sup>th</sup> August, 2023 |
| Date:      |                               |

### PLEASE READ THE FOLLOWING INSTRUCTIONS AND CHECKLIST

| Attach a completed copy of this sheet to each project (including multiple  |  |
|----------------------------------------------------------------------------|--|
| copies)                                                                    |  |
| Attach a Moodle submission receipt of the online project                   |  |
| submission, to each project (including multiple copies).                   |  |
| You must ensure that you retain a HARD COPY of the project, both           |  |
| for your own reference and in case a project is lost or mislaid. It is not |  |
| sufficient to keep a copy on computer.                                     |  |

Assignments that are submitted to the Programme Coordinator Office must be placed into the assignment box located outside the office.

| Office Use Only                  |  |
|----------------------------------|--|
| Signature:                       |  |
| Date:                            |  |
| Penalty Applied (if applicable): |  |

# **Configuration Manual**

## Sunanda Pal Student ID: x21195820

## 1. Introduction

This research study adheres to a particular implementation setup, and the purpose of this manual is to provide guidance about the overall establishment of the configuration. This documentation offers in-depth insights into the software, hardware, and library setups employed during the project's development. Moreover, it elaborates on the programming approach and the steps required for executing the code.

## 2. System Configuration

This section describes the hardware and software specifications.

## 2.1 Hardware Configuration

The hardware specification is given below:

- Windows Edition: Microsoft Windows 10 Home Single Language
- **Processor:** AMD Ryzen 3 350U with Radeon Graphics 2.60 GHz
- **RAM:** 8.00 GB (5.94 GB usable)
- System Type: x64 based PC. 64-bit operating system.

| D :    | : <b>C</b>     |  |
|--------|----------------|--|
| Device | specifications |  |

| HP Laptop 15s-gr0xxx |                                                     |  |  |  |  |  |
|----------------------|-----------------------------------------------------|--|--|--|--|--|
| Device name          | LAPTOP-P50106LG                                     |  |  |  |  |  |
| Processor            | AMD Ryzen 3 3250U with Radeon Graphics 2.60 GHz     |  |  |  |  |  |
| Installed RAM        | 8.00 GB (5.94 GB usable)                            |  |  |  |  |  |
| Device ID            | 3E503514-2890-408B-9782-17AE4497BB5E                |  |  |  |  |  |
| Product ID           | 00327-36271-23005-AAOEM                             |  |  |  |  |  |
| System type          | 64-bit operating system, x64-based processor        |  |  |  |  |  |
| Pen and touch        | No pen or touch input is available for this display |  |  |  |  |  |

## **Figure 1: Device Specification**

## 2.2Software Configuration

The software requirements of the study are given below:

• Programming Language: Python 3.10.7

• **IDE:** Jupyter Notebook

## 3. Project Implementation

This section describes the implementation steps of the project.

## 3.1 Programming Environment Set-up

The execution environment for implementing it is initiated by launching the Jupyter Notebook through the command prompt. The diagram below, on the left depicts the launch of Jupyter Notebook. Once, it is launched, a new tab called 'Home' opens in the browser which is shown in the diagram below on the right.

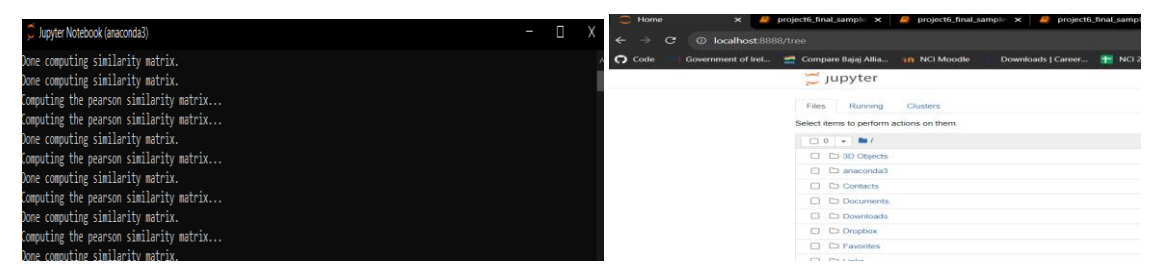

Figure 2: Execution environment: Jupyter Notebook launch (left) and Homepage of Jupyter (right)

## **3.2 Data Collection**

The dataset utilized in the research is downloaded from Yelp.com<sup>1</sup> website. The Yelp website provides an openly accessible, versatile dataset sourced from real-world businesses, intended for both personal and academic use. This dataset is available in JSON format and contains around 6,990,280 reviews related to 150,346 businesses across 11 metropolitan cities. The dataset consists of six JSON files: business, reviews, user, checkin, tip, and photo. For our research purpose, only business, tip and review files are used. Data is downloaded in a zip format which is later extracted.

## **3.3Python Libraries**

The libraries used in this study and their versions are listed below:

| Library              | Version |
|----------------------|---------|
| seaborn <sup>2</sup> | 0.12.1  |
| pandas <sup>3</sup>  | 1.3.4   |

<sup>&</sup>lt;sup>1</sup> https://www.yelp.com/dataset

<sup>&</sup>lt;sup>2</sup> https://seaborn.pydata.org/

<sup>&</sup>lt;sup>3</sup> https://pandas.pydata.org/

| matplotlib <sup>4</sup>       | 3.6.2  |
|-------------------------------|--------|
| json <sup>5</sup>             | 0.9.6  |
| numpy <sup>6</sup>            | 1.22.4 |
| plotly <sup>7</sup>           | 5.15.0 |
| imageio <sup>8</sup>          | 2.9.0  |
| folium <sup>9</sup>           | 0.14.0 |
| scikit-surprise <sup>10</sup> | 1.1.1  |
| nltk <sup>11</sup>            | 3.8.1  |

All the libraries are installed in Jupyter Notebook using pip command.

## **3.4 Data Loading, EDA and Data Selection**

Once all the necessary libraries are installed and imported, data is loaded. In this case, the original JSON files are stored in local directory and loaded first into the notebook. For the sake of simplicity, the JSON files are then converted to CSV. It is done in a python3 file named as "project1\_readjson.ipynb". Then CSV files are loaded in another python3 file "project2\_businessEDA\_merged.ipynb" for EDA purpose and a dataframe is created with only necessary data from business, tip and review files. Here, data related to only restaurants in a particular city is chosen where review count is high. It is then saved into a csv file called "business\_review\_tip\_merged.csv".

| Business.json                                                                                                    |                        |                                |                                             |                  |       |             |           |             |       |              |         |                                |
|----------------------------------------------------------------------------------------------------|------------------------|--------------------------------|---------------------------------------------|------------------|-------|-------------|-----------|-------------|-------|--------------|---------|--------------------------------|
| <pre>business_df = pd.read_json('E:\\NCI Coursework\\SEM 2\\RIC\\Dataset\\yelp\yelp_academic_dataset_business.json',lines= True) business_df.head()</pre> |                        |                                |                                             |                  |       |             |           |             |       |              |         |                                |
|                                                                                                    | business_id            | name                           | address                                     | city             | state | postal_code | latitude  | longitude   | stars | review_count | is_open |                                |
| 0                                                                                                    | Pns2l4eNsfO8kk83dixA6A | Abby<br>Rappoport,<br>LAC, CMQ | 1616<br>Chapala<br>St, Ste 2                | Santa<br>Barbara | CA    | 93101       | 34.426679 | -119.711197 | 5.0   | 7            | 0       | {'ByAppointmentO               |
| 1                                                                                                    | mpf3x-BjTdTEA3yCZrAYPw | The UPS<br>Store               | 87<br>Grasso<br>Plaza<br>Shopping<br>Center | Affton           | мо    | 63123       | 38.551126 | -90.335695  | 3.0   | 15           | 1       | {'BusinessAcceptsCr            |
| 2                                                                                                    | tUFrWirKiKi_TAnsVWINQQ | Target                         | 5255 E<br>Broadway<br>Blvd                  | Tucson           | AZ    | 85711       | 32.223236 | -110.880452 | 3.5   | 22           | 0       | ('BikePark<br>'BusinessAcce    |
| 3                                                                                                    | MTSW4McQd7CbVtyjqoe9mw | St Honore<br>Pastries          | 935 Race<br>St                              | Philadelphia     | PA    | 19107       | 39.955505 | -75.155564  | 4.0   | 80           | 1       | {'RestaurantsDelive<br>'Outo   |
| 4                                                                                                    | mWMc6_wTdE0EUBKIGXDVfA | Perkiomen<br>Valley<br>Brewery | 101<br>Walnut St                            | Green Lane       | PA    | 18054       | 40.338183 | -75.471659  | 4.5   | 13           | 1       | {'BusinessAcceptsCr<br>'True', |

| Figure 3: Data | loading of | business.json |
|----------------|------------|---------------|
|----------------|------------|---------------|

9 https://python-visualization.github.io/folium/

<sup>&</sup>lt;sup>4</sup> https://pypi.org/project/matplotlib/

<sup>&</sup>lt;sup>5</sup> https://docs.python.org/3/library/json.html

<sup>&</sup>lt;sup>6</sup> https://numpy.org/

<sup>&</sup>lt;sup>7</sup> https://plotly.com/python/getting-started/

<sup>&</sup>lt;sup>8</sup> https://pypi.org/project/imageio/

<sup>&</sup>lt;sup>10</sup> https://surpriselib.com/#:~:text=Surprise%20is%20a%20Python%20scikit,perfect%20control%20over%20their%20experiments.

<sup>11</sup> https://www.nltk.org/

| <pre>business_df.to_csv('yelp_business.csv') tip_df.to_csv('yelp_tip.csv') review_df.to_csv('yelp_review.csv')</pre> |
|----------------------------------------------------------------------------------------------------|
|----------------------------------------------------------------------------------------------------|

#### Figure 4: Json files are converted to csv

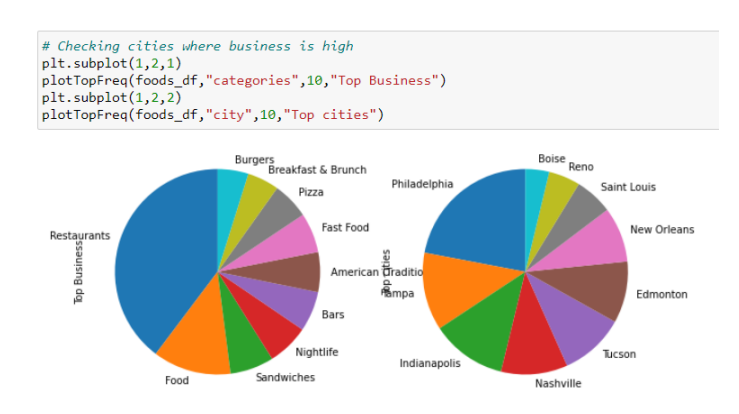

Figure 5: EDA of business types and cities

| #<br>df | <pre># Merging business_review with tip on 'business_id' and 'user_id' with all columns. Will merge nothing if not a match. Left-join<br/>df_merged_final = df_merged.merge(tip[['business_id', 'user_id', 'text']],</pre> |                        |                        |       |                                                            |                |                                                        |                                                  |                 |      |  |  |  |  |  |
|---------|----------------------------------------------------------------------------------------------------|------------------------|------------------------|-------|------------------------------------------------------------|----------------|--------------------------------------------------------|--------------------------------------------------|-----------------|------|--|--|--|--|--|
| df      | df_merged_final.shape                                                                                                    |                        |                        |       |                                                            |                |                                                        |                                                  |                 |      |  |  |  |  |  |
| (3      | (399866, 10)                                                                                                    |                        |                        |       |                                                            |                |                                                        |                                                  |                 |      |  |  |  |  |  |
| df      | df_merged_final.head()                                                                                                    |                        |                        |       |                                                            |                |                                                        |                                                  |                 |      |  |  |  |  |  |
| _       | review_id                                                                                                    | user_id                | business_id            | stars | review_text                                                | city           | categories                                             | name                                             | address         | text |  |  |  |  |  |
| 0       | z0osLHDvXvzfm57D4DmD2Q                                                                                                    | XVKE_HJ2pwUtTdLbL3pnCg | S2Ho8yLxhKAa26pBAm6rxA | 3.0   | Service was<br>crappy, and<br>food was<br>mediocre. I      | New<br>Orleans | Cajun/Creole,<br>Seafood,<br>Restaurants,<br>Breakfast | Creole<br>House<br>Restaurant<br>& Oyster<br>Bar | 509<br>Canal St | NaN  |  |  |  |  |  |
| 1       | tXHWJWnTdrraHGUqaPWj3g                                                                                                    | zKAHSNzqvwsyoFCw3QpafA | S2Ho8yLxhKAa26pBAm6rxA | 4.0   | Enjoyed my<br>fish out at a<br>sidewalk<br>table. A bi     | New<br>Orleans | Cajun/Creole,<br>Seafood,<br>Restaurants,<br>Breakfast | Creole<br>House<br>Restaurant<br>& Oyster<br>Bar | 509<br>Canal St | NaN  |  |  |  |  |  |
| 2       | IrZiB0XfNZjk8zfYDx_TPA                                                                                                    | 29UB_wmUldsxV2ZmrlZSg  | S2Ho8yLxhKAa26pBAm6rxA | 3.0   | I was happy<br>his was my<br>first<br>experience<br>with N | New<br>Orleans | Cajun/Creole,<br>Seafood,<br>Restaurants,<br>Breakfast | Creole<br>House<br>Restaurant<br>& Oyster<br>Bar | 509<br>Canal St | NaN  |  |  |  |  |  |
| 3       | _ZdwS4IEzJIVpy7-DjkEpA                                                                                                    | IQU18Ke0zK8o4tPDirR07w | S2Ho8yLxhKAa26pBAm6rxA | 5.0   | Had breakfast<br>with the family<br>after a quick<br>st    | New<br>Orleans | Cajun/Creole,<br>Seafood,<br>Restaurants,<br>Breakfast | Creole<br>House<br>Restaurant<br>& Oyster<br>Bar | 509<br>Canal St | NaN  |  |  |  |  |  |
| 4       | 6_3e54OjnFnTxSgKrUZ21g                                                                                                    | DbNKK25oOzfHxyfBHIOaDg | S2Ho8yLxhKAa26pBAm6rxA | 5.0   | The one thing<br>I really<br>wanted for<br>breakfast<br>wh | New<br>Orleans | Cajun/Creole,<br>Seafood,<br>Restaurants,<br>Breakfast | Creole<br>House<br>Restaurant<br>& Oyster<br>Bar | 509<br>Canal St | NaN  |  |  |  |  |  |

Figure 6: Merging records from business, review and tip

## 3.5 Data Pre-processing

Next, data pre-processing is done to prepare the review text data suitable for feature extraction. The output csv file of the second jupyter file is loaded and pre-processing steps are performed. A python3 file "project3\_preprocess.ipynb" is used. The result is store in "token\_pos\_nolemm\_df\_new.csv" file. It has 11 columns where 'business\_id' is restaurant id, 'user\_id' is id of user, 'review\_id' is unique id of review, 'text' is the user comment, 'city' is the city of the restaurant, 'categories' is the cuisine, 'name' is the restaurant name, 'address' is the restaurant location, 'text\_tokens' is the tokens generated from 'text' and 'ngrams' is the 3-grams generated from the tokens.

| #checkin<br>merged_d | g for null<br>f['text'].isna()  |
|----------------------|---------------------------------|
| 0                    | False                           |
| 1                    | False                           |
| 2                    | False                           |
| 3                    | False                           |
| 4                    | False                           |
|                      |                                 |
| 386998               | False                           |
| 386999               | False                           |
| 387000               | False                           |
| 387001               | False                           |
| 387002               | False                           |
| Name: te             | xt. Length: 387003. dtype: bool |
|                      | ,                               |

Figure 7: Duplicate and null value check

| <pre># Set the value of<br/>N = 3 # setting N<br/># Generate N-grams<br/>merged_df['ngrams'<br/>merged_df head()</pre> | <pre>Set the value of N for N-grams = 3 # setting N to the desired value for the size of N-grams Generate N-grams from the 'text_tokens' column reged_df['merk_tokens'] = merged_df['text_tokens'].apply(lambda tokens: list(ngrams(tokens, N))) erged_df.head()</pre> |                        |       |                                                               |                |                                                               |          |                 |                                                               |                                                            |  |  |  |  |  |
|----------------------------------------------------------------------------------------------------|----------------------------------------------------------------------------------------------------|------------------------|-------|---------------------------------------------------------------|----------------|---------------------------------------------------------------|----------|-----------------|---------------------------------------------------------------|------------------------------------------------------------|--|--|--|--|--|
| merged_ur.neau()                                                                                                    |                                                                                                    |                        |       |                                                               |                |                                                               |          |                 |                                                               |                                                            |  |  |  |  |  |
| business_id                                                                                                    | user_id                                                                                                    | review_id              | stars | text                                                          | city           | categories                                                    | name     | address         | text_tokens                                                   | ngrams                                                     |  |  |  |  |  |
| 0_F9fnKt8uloCKztF5Ww                                                                                                   | 002sVJCpSdFDqb6mCx9okg                                                                                                    | i51UYC-axeOZAp8eyR3O-Q | 1.0   | located in<br>the back<br>of the<br>catahoula<br>hotel i t    | New<br>Orleans | Cafes,<br>Nightlife,<br>Cocktail<br>Bars,<br>Peruvian,<br>Res | Piscobar | 914<br>Union St | [located,<br>back,<br>catahoula,<br>hotel,<br>thought,<br>fou | [(located,<br>back,<br>catahoula),<br>(back,<br>catahoula, |  |  |  |  |  |
| 0_F9fnKt8uioCKztF5Ww                                                                                                   | 0G-QF457q_0Z_jKqh6xWiA                                                                                                    | pF1BBNKDrQgfxLEOiZsyCg | 5.0   | i<br>absolutely<br>love this<br>barl even<br>though i<br>live | New<br>Orleans | Cafes,<br>Nightlife,<br>Cocktail<br>Bars,<br>Peruvian,<br>Res | Piscobar | 914<br>Union St | [absolutely,<br>love, bar, l,<br>even,<br>though,<br>live,    | [(absolutely,<br>love, bar),<br>(love, bar,<br>!), (bar    |  |  |  |  |  |
| 0_F9fnKt8uloCKztF5Ww                                                                                                   | 0lgx-a1wAstiBDerGxXk2A                                                                                                    | w2X-F8UhPaOVsOkeH2Xybw | 4.0   | so many<br>hotel bars<br>are<br>soulless<br>just a<br>spot    | New<br>Orleans | Cafes,<br>Nightlife,<br>Cocktail<br>Bars,<br>Peruvian,<br>Res | Piscobar | 914<br>Union St | [many,<br>hotel, bars,<br>soulless,,<br>spot,<br>unwin        | [(many,<br>hotel, bars),<br>(hotel, bars,<br>soulless),    |  |  |  |  |  |

Figure 8: Data-frame after tokenization, stop-word removal and n-grams

## **3.6 Feature Engineering**

Feature engineering is one of the most crucial steps of the project. The data is loaded from the output file of the preprocessing step. In first phase, a food dictionary is created and stored in "food\_dict\_final" after refinement of food dishes. Then from the 'text\_tokens' food items are extracted and stored in a separate column named 'food\_names'. Ngrams are also filtered and stored in column named 'filtered\_ngrams'. The name of the python3 file used here is "project4\_foodDictionaryFoodExtraction.ipynb".

| food_dictionary                                                                                                    |
|----------------------------------------------------------------------------------------------------|
| <pre>['branch_water',<br/>'pigweed',<br/>'pistachio_nut',<br/>'limeade',<br/>'spotted_dick',<br/>'serviceberry',<br/>'lunch',<br/>'garlic',<br/>'veggie',<br/>'brewage',<br/>'fillet',<br/>'fruit_punch',<br/>'sirloin_tip',<br/>'penut_oil',<br/>'bock',<br/>'corn_gluten',<br/>'pock_tenderloin',<br/>'rock_candy',</pre> |
| · · · · · · · · · · · · · · · · · · ·                                                                                                    |

Figure 9: Food\_dictionary creation

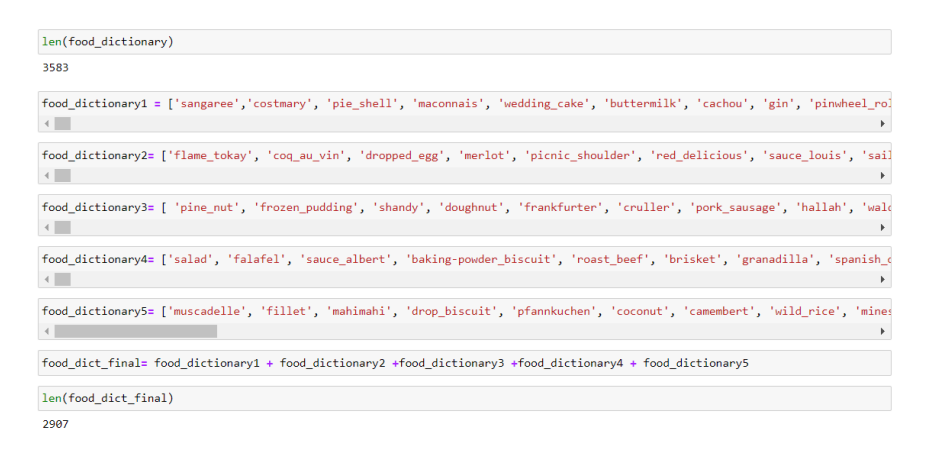

### Figure 10: Food\_dictionary after refinement

After those steps, a new csv file is created named "filtered\_ngrams\_dict\_new.csv". That is used in another python3 file called "project5\_posExtraction" to do the later steps of feature engineering such as POS tagging, making {food: description} where 'food' is dish and 'description' is word describing opinion of user and then getting positive and negative sentiment score from sentiment analysis. "filtered\_pos\_tags" contains the POS tags, "food\_descriptions" contains the food and opinion pair, "sentiment\_scores" has positive and negative score for each food opinion and finally "average\_scores" has average of the sentiment scores for each food item.

| <pre># Perform POS tagging on the filtered N-grams lef pos_tag_ngrams(ngrams):     tagged_ngrams = []     for ngram in ngrams:         tagged_ngram = nltk.pos_tag(ngram)         tagged_ngrams.append(tagged_ngram)     return tagged_ngrams</pre> |                                   |                         |       |                                                               |                        |                                                                             |                  |                     |                                                                        |                           |  |  |  |
|----------------------------------------------------------------------------------------------------|-----------------------------------|-------------------------|-------|---------------------------------------------------------------|------------------------|-----------------------------------------------------------------------------|------------------|---------------------|------------------------------------------------------------------------|---------------------------|--|--|--|
| <pre>filtered_df['filtered_po</pre>                                                                                                    | os_tags'] = filtered_df           | f['filtered_ngrams'].ap | ply(p | os_tag_ng                                                     | rams)                  |                                                                             |                  |                     |                                                                        |                           |  |  |  |
| filtered_df.head()                                                                                                    |                                   |                         |       |                                                               |                        |                                                                             |                  |                     |                                                                        |                           |  |  |  |
|                                                                                                    |                                   |                         |       |                                                               |                        |                                                                             |                  |                     |                                                                        |                           |  |  |  |
| business_id                                                                                                    | user_id                           | review_id               | stars | text                                                          | city                   | categories                                                                  | name             | address             | text_tokens                                                            |                           |  |  |  |
| 0 -0_F9fnKt8uloCKztF5WW                                                                                                    | user_id<br>0G-QF457q_0Z_jKqh6xWiA | review_id               | stars | i<br>absolutely<br>love this<br>barl even<br>though i<br>live | city<br>New<br>Orleans | categories<br>Cafes,<br>Nightlife,<br>Cocktail<br>Bars,<br>Peruvian,<br>Res | name<br>Piscobar | 914<br>914 Union St | text_tokens<br>['absolutely',<br>'love', 'bar',<br>'l', 'even',<br>'th | [('abs<br>'love<br>('love |  |  |  |

### Figure 11: POS tagging

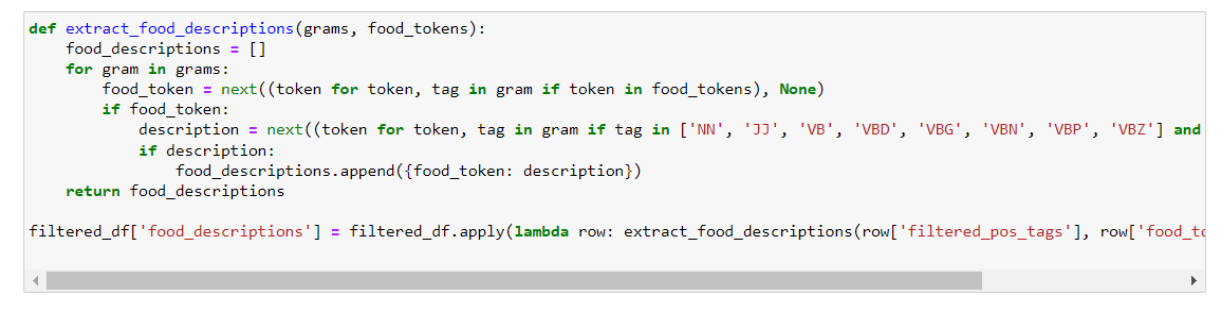

Figure 12: Food-description extraction

| # De<br>def | <pre>fine the function to get positive and negative sentiment scores for a word get_sentiment_scores(word): synsets = list(swn.senti_synsets(word)) if not synsets:     return None, None</pre>                                                                                                    |
|-------------|----------------------------------------------------------------------------------------------------|
|             | <pre># Consider the first synset as it generally represents the most common usage of the word synset = synsets[0] pos_score = synset.pos_score() neg_score = synset.neg_score()</pre>                                                                                                    |
|             | return pos_score, neg_score                                                                                                    |
| def         | <pre>process_row(row):<br/>sentiment_scores = []<br/>for pair in row['food_descriptions']:<br/>key = list(pair.keys())[0]<br/>value = list(pair.values())[0]<br/>pos_score, neg_score = get_sentiment_scores(value)<br/>sentiment_scores.append({ 'food': key, 'description': value, 'pos': pos_score, 'neg': neg_score})<br/>return sentiment_scores</pre> |
| # Ap        | ply the processing function to each row                                                                                                    |

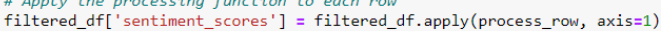

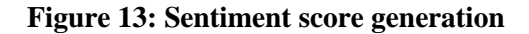

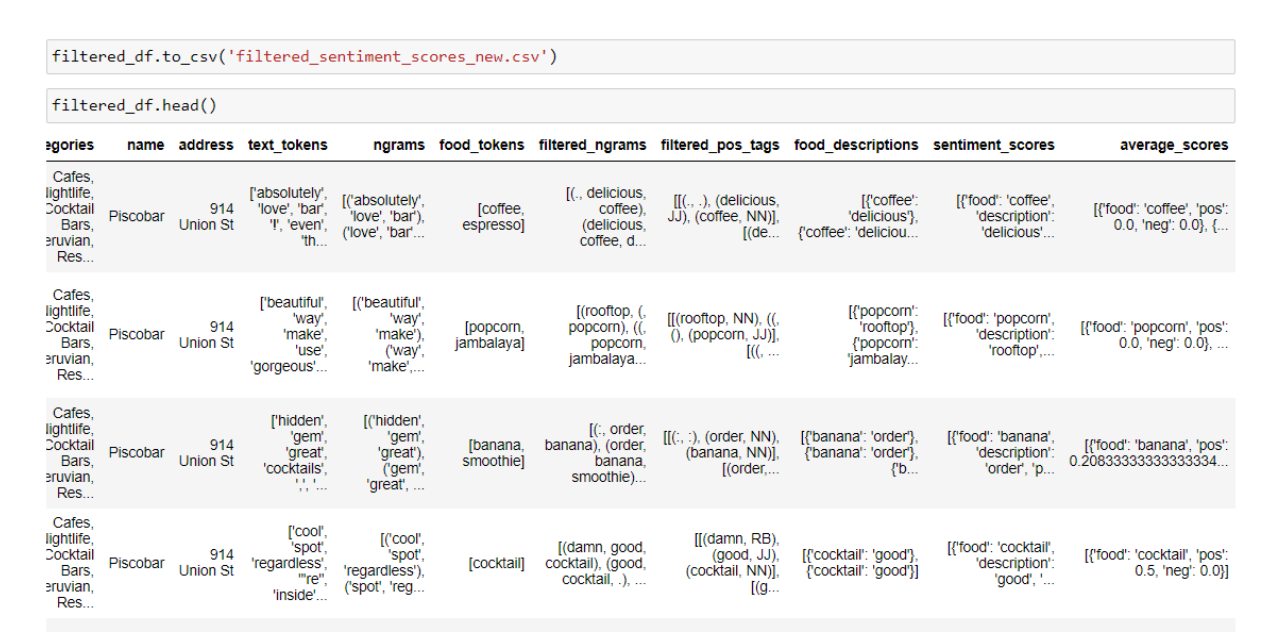

Figure 14: Output of file "project5\_posExtraction

Once, those mentioned steps are done, data-frame is stored in a file named 'filtered\_sentiment\_score\_new.csv'. There are few more steps of feature engineering left which is done in the beginning of every 'project6 files which are the files basically created for applying collaborative filtering models. From the data loaded from 'filtered\_sentiment\_score\_new.csv' file, only four attributes 'user\_id', 'business\_id', 'stars', 'average\_scores' are taken and stored in rating\_df dataframe.

| <pre># Create an empty DataFrame 'rating_df' rating_df = pd.DataFrame(columns=['user_id', 'business_id', 'stars', 'average_scores'])</pre>                                                                        |                                                                                                    |                                                                                                    |                                          |                                                                                                    |  |  |  |  |  |  |  |  |
|----------------------------------------------------------------------------------------------------|----------------------------------------------------------------------------------------------------|----------------------------------------------------------------------------------------------------|------------------------------------------|----------------------------------------------------------------------------------------------------|--|--|--|--|--|--|--|--|
| <pre>rating_df['user_id']= filtered_df['user_id'] rating_df['business_id']= filtered_df['business_id'] rating_df['stars']= filtered_df['stars']  rating_df['average_scores']= filtered_df['average_scores']</pre> |                                                                                                    |                                                                                                    |                                          |                                                                                                    |  |  |  |  |  |  |  |  |
| rating_df.head()                                                                                                    |                                                                                                    |                                                                                                    |                                          |                                                                                                    |  |  |  |  |  |  |  |  |
|                                                                                                    |                                                                                                    |                                                                                                    |                                          |                                                                                                    |  |  |  |  |  |  |  |  |
|                                                                                                    | user_id                                                                                                    | business_id                                                                                                 | stars                                    | average_scores                                                                                                    |  |  |  |  |  |  |  |  |
| 0                                                                                                    | user_id<br>002sVJCpSdFDqb6mCx9okg                                                                               | business_id<br>-0F9fnKt8uioCKztF5Ww                                                                         | stars                                    | average_scores<br>[{'food': 'gem', 'pos': 0.02083333333333333332,                                                                                                    |  |  |  |  |  |  |  |  |
| 0                                                                                                    | user_id<br>002sVJCpSdFDqb6mCx9okg<br>0G-QF457q_0Z_jKqh6xWiA                                                     | business_id<br>-0F9fnKt8uioCKztF5Ww<br>-0F9fnKt8uioCKztF5Ww                                                 | <b>stars</b><br>1.0<br>5.0               | average_scores<br>[{'food': 'gem', 'pos': 0.0208333333333333332,<br>[{'food': 'delicious', 'pos': 0.0, 'neg': 0.0}                                                                                                    |  |  |  |  |  |  |  |  |
| 0<br>1<br>2                                                                                                    | user_id<br>002sVJCpSdFDqb6mCx9okg<br>0G-QF457q_0Z_jKqh6xWiA<br>0lgx-a1wAstiBDerGxXk2A                           | business_id<br>-0F9fnKt8uioCKztF5Ww<br>-0F9fnKt8uioCKztF5Ww<br>-0F9fnKt8uioCKztF5Ww                         | <b>stars</b><br>1.0<br>5.0<br>4.0        | average_scores<br>[{'food': 'gem', 'pos': 0.0208333333333333332,<br>[{'food': 'delicious', 'pos': 0.0, 'neg': 0.0}<br>[{'food': 'vintage', 'pos': 0.3333333333333333                                                    |  |  |  |  |  |  |  |  |
| 0<br>1<br>2<br>3                                                                                                    | user_id<br>002sVJCpSdFDqb6mCx9okg<br>0G-QF457q_0Z_jKqh6xWiA<br>0lgx-a1wAstiBDerGxXk2A<br>1DjkPbctTZ4SV_MS3TaeTQ | business_id<br>-0F9fnKt8uioCKztF5Ww<br>-0F9fnKt8uioCKztF5Ww<br>-0F9fnKt8uioCKztF5Ww<br>-0F9fnKt8uioCKztF5Ww | <b>stars</b><br>1.0<br>5.0<br>4.0<br>5.0 | average_scores<br>[{'food': 'gem', 'pos': 0.0208333333333333332,<br>[{'food': 'delicious', 'pos': 0.0, 'neg': 0.0}<br>[{'food': 'vintage', 'pos': 0.33333333333333333<br>[{'food': 'drink', 'pos': 0.09375, 'neg': 0.0} |  |  |  |  |  |  |  |  |

Figure 15: Necessary data loaded in 'rating\_df' data-frame

As 'average\_scores' has information about food iem, positive and negative score, they are first unpacked and stored into separate columns. The attribute 'stars' is transformed through 'min\_max' normalization and stored in 'normalized\_stars'.

| imating_df.head()       user_id       business_id       stars       food       total_score       normalized_stars         0       002sVJCpSdFDqb6mCx90kg       -0_F9fnKt8uioCKztF5Ww       1       gem       -0.208333       0.2         1       002sVJCpSdFDqb6mCx90kg       -0_F9fnKt8uioCKztF5Ww       1       drink       -0.062500       0.2         2       002sVJCpSdFDqb6mCx90kg       -0_F9fnKt8uioCKztF5Ww       1       bit       0.125000       0.2                             | : #  <br>min<br>ma:<br>ra | <pre>Perform Min-Max normali<br/>n_rating = 0 # min rati<br/>x_rating = rating_df['s<br/>ting_df['normalized_state</pre> | ization<br>ing can be 0<br>stars'].max() # max 1<br>ars'] = (rating_df[': | <i>rating</i><br>stars' | g is 5<br>'] - min_∩ | rating) / ( | (max_rating - m  |
|----------------------------------------------------------------------------------------------------|---------------------------|----------------------------------------------------------------------------------------------------|---------------------------------------------------------------------------|-------------------------|----------------------|-------------|------------------|
| user_id         business_id         stars         food         total_score         normalized_stars           0         002sVJCpSdFDqb6mCx9okg         -0_F9fnKt8uioCKztF5Ww         1         gem         -0.208333         0.2           1         002sVJCpSdFDqb6mCx9okg         -0_F9fnKt8uioCKztF5Ww         1         drink         -0.062500         0.2           2         002sVJCpSdFDqb6mCx9okg         -0_F9fnKt8uioCKztF5Ww         1         bit         0.125000         0.2 | : na                      | ting_df.head()                                                                                                    |                                                                           |                         |                      |             |                  |
| 0         002sVJCpSdFDqb6mCx9okg         -0_F9fnKt8uioCKztF5Ww         1         gem         -0.208333         0.2           1         002sVJCpSdFDqb6mCx9okg         -0_F9fnKt8uioCKztF5Ww         1         drink         -0.062500         0.2           2         002sVJCpSdFDqb6mCx9okg         -0_F9fnKt8uioCKztF5Ww         1         bit         0.125000         0.2                                                                                                    | :                         | user_id                                                                                                    | business_id                                                               | stars                   | food                 | total_score | normalized_stars |
| 1         002sVJCpSdFDqb6mCx9okg         -0_F9fnKt8uioCKztF5Ww         1         drink         -0.062500         0.2           2         002sVJCpSdFDqb6mCx9okg         -0_F9fnKt8uioCKztF5Ww         1         bit         0.125000         0.2                                                                                                    | 0                         | 002sVJCpSdFDqb6mCx9okg                                                                                                   | -0F9fnKt8uioCKztF5Ww                                                      | 1                       | gem                  | -0.208333   | 0.2              |
| 2 002sVJCpSdFDqb6mCx9okg -0_F9fnKt8uioCKztF5Ww 1 bit 0.125000 0.2                                                                                                    | 1                         | 002sVJCpSdFDqb6mCx9okg                                                                                                   | -0F9fnKt8uioCKztF5Ww                                                      | 1                       | drink                | -0.062500   | 0.2              |
|                                                                                                    | 2                         | 002sVJCpSdFDqb6mCx9okg                                                                                                   | -0F9fnKt8uioCKztF5Ww                                                      | 1                       | bit                  | 0.125000    | 0.2              |
| 3 002sVJCpSdFDqb6mCx9okg -0_F9mKt8uioCKztF5Ww 1 beverages 0.125000 0.2                                                                                                    |                           | 002sV/ICpSdEDab6mCv9oka                                                                                                  | -0 E9fpKt8ujoCKztE5\\\\w                                                  | 1                       | beverages            | 0 125000    | 0.2              |
| 4 0G-QF457q_0Z_jKqh6xWiA -0_F9fnKt8uioCKztF5Ww 5 delicious 0.000000 1.0                                                                                                    | 3                         | 0023V3Cp3ul Dqb0IIICX30kg                                                                                                |                                                                           |                         |                      |             |                  |

Figure 16: Min-max transformation of rating 'stars'

Next, for every record a tuple of 'food' and 'business\_is' is created to generate 'restaurant\_food\_pair' and a 'final\_rating' is generated by taking average of 'normalized\_stars' and and 'total\_score'. Now, the data is prepared to be utilized in model implementation.

## 3.7 Sampling of Data

Due to limited computational resource, the experiment is carried out in two ways. In oneway, whole data is taken and in other way, only a small part of the data is taken. Hence, sampling is done in file 'project6\_sampled\_CFknnBasic.ipynb' with only 10000 records and stored in 'sampled\_df.csv' for further utilization.

| Sampling of Data -Because of Memory Issue                                                    |                               |
|----------------------------------------------------------------------------------------------|-------------------------------|
| <pre># Sample 10000 rows of the 'filtered_df' sampled_df = filtered_df.sample(n=10000,</pre> | DataFrame<br>random_state=42) |
|                                                                                              |                               |
| filtered_df.shape                                                                            |                               |
| (2286259, 6)                                                                                 |                               |
| sampled_df.shape                                                                             |                               |
| (10000, 6)                                                                                   |                               |
| <pre>sampled_df.to_csv('sampled_df.csv')</pre>                                               |                               |

**Figure 17: Data Sampling** 

## 3.8 Train-test Split

In both experimental approaches, the data is randomly split into training and test data in 80:20 ratio. AS for collaborative filtering models surprise library is used, the original data is first loaded into surprise dataset and then the split is done. A 'reader' object is created too to specify the rating scale which is 0-1 in this case.

Train test split

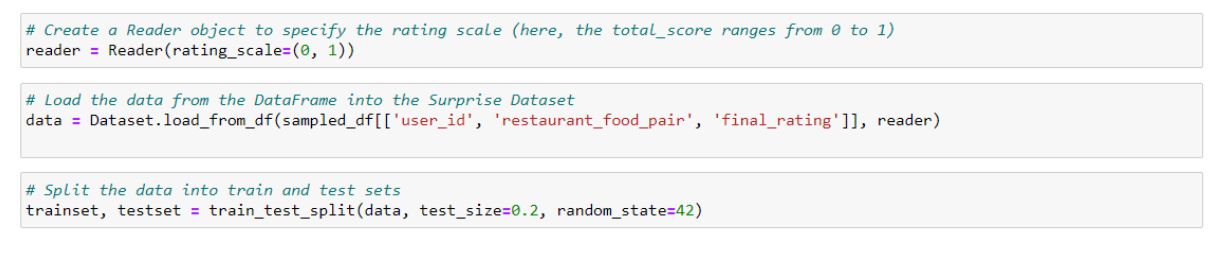

Figure 18: Train-test split

## **3.9 Model Implementation**

Total four models are implemented. On sampled data, KNNBasic and KNNWithMeans and on whole data, SVD and NMF are applied.

## 3.9.1 KNNBasic

First KNNBasic() with default setting is applied. Then 5-fold cross-validation and hyper parameter tunning with GridSearchCV is applied as well. The python3 file name is "project6\_sampled\_CFknnBasic.ipynb".

#### KNNBasic

# Create the KNNBasic algorithm
algorithm = KNNBasic() #msd similarity
# Train the algorithm on the trainset
algorithm.fit(trainset) |

Computing the msd similarity matrix... Done computing similarity matrix.

<surprise.prediction\_algorithms.knns.KNNBasic at 0x2b3b57d69d0>

predictions = algorithm.test(testset)

#### Figure 19: KNNBasic() with default setting

## cross-validation

| <pre># Perform cross-validation with the chosen algorithm cv_results = cross_validate(algorithm, data, measures=['rmse', 'mae'], cv=5, verbose=True)</pre> |           |          |           |           |          |        |        |  |  |  |  |
|----------------------------------------------------------------------------------------------------|-----------|----------|-----------|-----------|----------|--------|--------|--|--|--|--|
| Computing the ms                                                                                                    | d similar | ity matr | ix        |           |          |        |        |  |  |  |  |
| Done computing s                                                                                                    | imilarity | matrix.  |           |           |          |        |        |  |  |  |  |
| Computing the ms                                                                                                    | d similar | ity matr | •i×       |           |          |        |        |  |  |  |  |
| Done computing s                                                                                                    | imilarity | matrix.  |           |           |          |        |        |  |  |  |  |
| Computing the ms                                                                                                    | d similar | ity matr | •i×       |           |          |        |        |  |  |  |  |
| Done computing s                                                                                                    | imilarity | matrix.  |           |           |          |        |        |  |  |  |  |
| Computing the ms                                                                                                    | d similar | ity matr | •i×       |           |          |        |        |  |  |  |  |
| Done computing s                                                                                                    | imilarity | matrix.  |           |           |          |        |        |  |  |  |  |
| Computing the ms                                                                                                    | d similar | ity matr | ix        |           |          |        |        |  |  |  |  |
| Done computing s                                                                                                    | imilarity | matrix.  |           |           |          |        |        |  |  |  |  |
| Evaluating RMSE,                                                                                                    | MAE of a  | lgorithm | N KNNBasi | .c on 5 s | plit(s). |        |        |  |  |  |  |
|                                                                                                    | Fold 1    | Fold 2   | Fold 3    | Fold 4    | Fold 5   | Mean   | Std    |  |  |  |  |
| RMSE (testset)                                                                                                    | 0.1539    | 0.1532   | 0.1504    | 0.1513    | 0.1504   | 0.1518 | 0.0014 |  |  |  |  |
| MAE (testset)                                                                                                    | 0.1175    | 0.1190   | 0.1146    | 0.1166    | 0.1148   | 0.1165 | 0.0017 |  |  |  |  |
| Fit time                                                                                                    | 1.85      | 1.87     | 1.80      | 1.80      | 1.78     | 1.82   | 0.03   |  |  |  |  |
| Test time                                                                                                    | 0.04      | 0.03     | 0.04      | 0.05      | 0.04     | 0.04   | 0.01   |  |  |  |  |

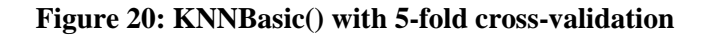

#### 

Figure 21: KNNBasic() with 5-fold cross-validation and hyper parameter tunning

### 3.9.2 KNNWithMeans

KNNWithMeans() is applied on the training data obtained from sampled dataset. After running with default setting, 5-fold cross validation and optimization through hyperparameter tunning is applied. It is executed in "project6\_sampled\_CFknnWithMeans.ipynb" python file.

#### KNNWithMeans

```
# Create the KNNWithMean algorithm
algorithm = KNNWithMeans()
# Train the algorithm on the trainset
algorithm.fit(trainset)
Computing the msd similarity matrix...
Done computing similarity matrix.
```

<surprise.prediction\_algorithms.knns.KNNWithMeans at 0x15719b92580>

predictions = algorithm.test(testset)

#### Figure 22: KNNWithMeans() with default values

#### cross-validation

| <pre># Perform cross-v cv_results = cros</pre> | <i>alidatio</i><br>s_valida | n with t<br>te(algor | <i>he chose</i><br>ithm, da | <i>n algori</i><br>ta, meas | <i>thm</i><br>ures=['r | mse', 'm | ae'], cv=5 | , verbose <b>=True</b> |
|------------------------------------------------|-----------------------------|----------------------|-----------------------------|-----------------------------|------------------------|----------|------------|------------------------|
| Computing the msd                              | similar                     | ity matr             | ·ix                         |                             |                        |          |            |                        |
| Done computing si                              | milarity                    | matrix.              |                             |                             |                        |          |            |                        |
| Computing the msd                              | similar                     | ity matr             | ix                          |                             |                        |          |            |                        |
| Done computing si                              | milarity                    | matrix.              |                             |                             |                        |          |            |                        |
| Computing the msd                              | similar                     | ity matr             | ix                          |                             |                        |          |            |                        |
| Done computing si                              | milarity                    | matrix.              |                             |                             |                        |          |            |                        |
| Computing the msd                              | similar                     | ity matr             | ix                          |                             |                        |          |            |                        |
| Done computing si                              | milarity                    | matrix.              |                             |                             |                        |          |            |                        |
| Computing the msd                              | similar                     | ity matr             | ix                          |                             |                        |          |            |                        |
| Done computing si                              | milarity                    | matrix.              |                             |                             |                        |          |            |                        |
| Evaluating RMSE,                               | MAE of a                    | lgorithm             | KNNWith                     | Means on                    | 5 split                | (s).     |            |                        |
|                                                | Fold 1                      | Fold 2               | Fold 3                      | Fold 4                      | Fold 5                 | Mean     | Std        |                        |
| RMSE (testset)                                 | 0.1527                      | 0.1531               | 0.1562                      | 0.1560                      | 0.1491                 | 0.1534   | 0.0026     |                        |
| MAE (testset)                                  | 0.1165                      | 0.1163               | 0.1191                      | 0.1207                      | 0.1148                 | 0.1175   | 0.0021     |                        |

2.03 2.00 1.96 1.92 1.86 1.95 0.04 0.03 0.03 0.04 0.03 0.03

#### Figure 23: KNNWithMeans() with 5-fold cross-validation

0.06

0.00

0.1. 1.95

#### Hyperparameter tunning

Fit time

Test time

```
# Define the parameter grid to search
param_grid = {
    'k': range(10,50,1),
                           # Number of neighbors to consider
   }
}
from surprise.model_selection import GridSearchCV
# Perform GridSearchCV to find the best combination of hyperparameters
grid_search = GridSearchCV(KNNWithMeans, param_grid, measures=['rmse', 'mae'], cv=5, n_jobs=-1)
grid_search.fit(data)
```

#### Figure 24: KNNWithMeans() with 5-fold cross-validation and hyperparameter tunning

#### 3.9.3 SVD

On the complete dataset obtained after feature engineering, SVD algorithm is applied. In this case also first the basic version, then 5-fold cross validation and finally hyperparameter tunning using GridSearchCV with cross-validation is implemented. The file executed here is "project6\_CFsvd\_full.ipynb".

# Use the SVD algorithm to build the model and train it on the training set model1 = SVD() model1.fit(trainset)

<surprise.prediction\_algorithms.matrix\_factorization.SVD at 0x212a27132b0>

# Make predictions on the test set
predictions1 = model1.test(testset)

### Figure 25: SVD() with default values

#### SVD - 5 cross fold- RMSE and MAE

| # Choose the collaborative filtering algorithm (e.g., Singular Value Decomposition - SVD) algorithm = SVD()                                                                                                    |                                             |                                             |                                             |                                             |                                             |                                           |                                         |  |  |  |  |  |
|----------------------------------------------------------------------------------------------------|---------------------------------------------|---------------------------------------------|---------------------------------------------|---------------------------------------------|---------------------------------------------|-------------------------------------------|-----------------------------------------|--|--|--|--|--|
| <pre># Perform cross-validation with the chosen algorithm cv_results = cross_validate(algorithm, data, measures=['RMSE', 'MAE'], cv=5, verbose=True)</pre>                                                                                      |                                             |                                             |                                             |                                             |                                             |                                           |                                         |  |  |  |  |  |
| <pre># Get the average RMSE and MAE across the folds<br/>average_mmse = cv_results['test_mmse'].mean()<br/>average_mmae = cv_results['test_mmae'].mean()<br/>print("Average RMSE:", average_mmse)<br/>print("Average MAE:", average_mmae)</pre> |                                             |                                             |                                             |                                             |                                             |                                           |                                         |  |  |  |  |  |
| Evaluating RMSE, MAE of algorithm SVD on 5 split(s).                                                                                                    |                                             |                                             |                                             |                                             |                                             |                                           |                                         |  |  |  |  |  |
| RMSE (testset)<br>MAE (testset)<br>Fit time<br>Test time                                                                                                    | Fold 1<br>0.1457<br>0.1119<br>48.21<br>2.58 | Fold 2<br>0.1465<br>0.1126<br>45.28<br>2.46 | Fold 3<br>0.1464<br>0.1125<br>45.45<br>1.70 | Fold 4<br>0.1464<br>0.1124<br>51.17<br>2.57 | Fold 5<br>0.1463<br>0.1125<br>47.71<br>2.50 | Mean<br>0.1463<br>0.1124<br>47.56<br>2.36 | Std<br>0.0003<br>0.0002<br>2.15<br>0.34 |  |  |  |  |  |

#### Figure 26: SVD() with 5-fold cross-validation

#### SVD- crossfold - Hyper parameter tunning - GridSearchCV

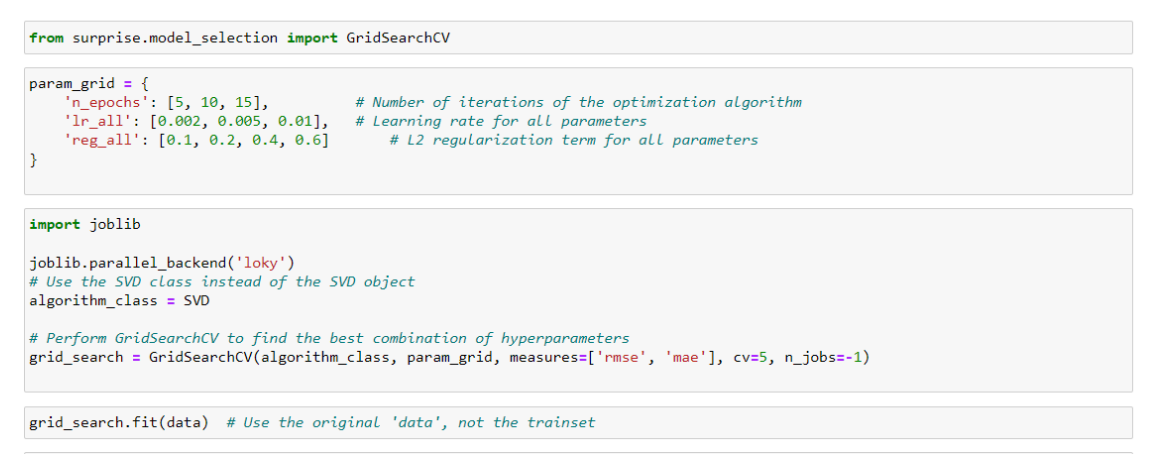

Figure 27: SVD() with 5-fold cross-validation and hyperparameter tunning

### 3.9.4 NMF

A similar approach is followed for NMF as well. It is executed in "project6\_CFnmf\_full.ipynb". Figure 28 shows the basic nmf() model, whereas fig 29 shows cross-validation on it and fig 30 depicts the optimization performed through hyperparameter tunning.

#### SVD

# Use the NMF algorithm to build the model and train it on the training set model1 = NMF() model1.fit(trainset) <surprise.prediction algorithms.matrix factorization.NMF at 0x1c4838f9ac0>

# Make predictions on the test set
predictions1 = model1.test(testset)

### Figure 28: NMF() with default setting

#### NMF - 5 cross fold- RMSE and MAE

```
# Choose the collaborative filtering algorithm NMF
algorithm = NMF()
# Perform cross-validation with the chosen algorithm
cv_results = cross_validate(algorithm, data, measures=['RMSE', 'MAE'], cv=5, verbose=True)
# Get the average RMSE and MAE across the folds
average_rmse = cv_results['test_rmse'].mean()
average_mae = cv_results['test_mae'].mean()
print("Average RMSE:", average_rmse)
print("Average MAE:", average_rmse)
print("Average MAE:", average_mae)
Evaluating RMSE, MAE of algorithm NMF on 5 split(s).
Fold 1 Fold 2 Fold 3 Fold 4 Fold 5 Mean Std
```

|                | FOID I | FOID Z | F010 2 | F010 4 | F010 2 | mean   | Sta    |
|----------------|--------|--------|--------|--------|--------|--------|--------|
| RMSE (testset) | 0.1374 | 0.1381 | 0.1370 | 0.1379 | 0.1379 | 0.1377 | 0.0004 |
| MAE (testset)  | 0.1057 | 0.1061 | 0.1054 | 0.1059 | 0.1059 | 0.1058 | 0.0002 |
| Fit time       | 123.70 | 122.80 | 121.47 | 123.38 | 121.35 | 122.54 | 0.97   |
| Test time      | 4.65   | 4.30   | 2.63   | 4.42   | 4.30   | 4.06   | 0.73   |

#### Figure 29: NMF() with 5-fold cross-validation

#### NMF- crossfold - Hyper parameter tunning - GridSearchCV

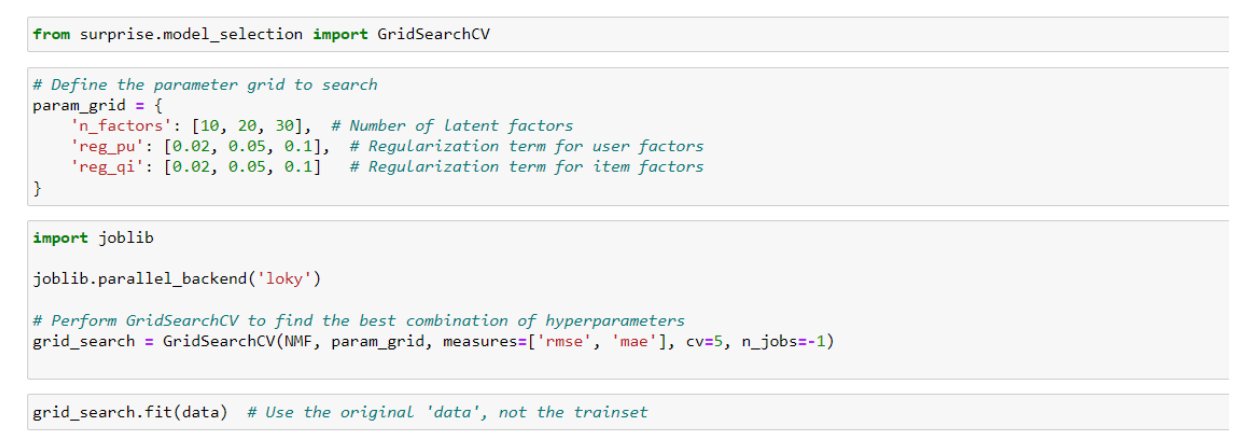

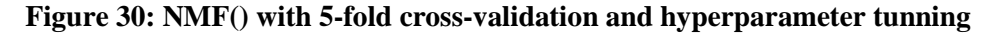

## **3.10** Results and Evaluation

For every model, results are obtained in terms of RMSE and MAE. Those values are compared for every model to chose the best one in each case.

#### NMF

### 3.10.1 KNNBasic

The RMSE and MSE value of the KNNBasic model trained on the best parameters are shown in the below diagram. RMSE value achieved is 0.1517 and MAE achieved is 0.1164.

```
# Get the best RMSE and MAE scores along with the best hyperparameters
best_rmse = grid_search.best_score['rmse']
best_mae = grid_search.best_params['rmse'] # or 'mae' for the best hyperparameters
print("Best RMSE:", best_rmse)
print("Best MAE:", best_mae)
print("Best Hyperparameters:", best_params)
Best RMSE: 0.1517896483810298
Best MAE: 0.11649174765760958
```

Best Hyperparameters: {'k': 10, 'min\_k': 1, 'sim\_options': {'name': 'cosine', 'user\_based': True}}

#### Figure 31: Result of hyperparameter tunned KNNBasic

### 3.10.2 KNNWithMeans

The diagram blow shows the best RMSE and MAE value obtained for optimized KNNWithMeans model. They are 0.1532 and 0.1173 respectively and shown in fig 32.

```
# Get the best RMSE and MAE scores along with the best hyperparameters
best_rmse = grid_search.best_score['rmse']
best_mae = grid_search.best_score['mae']
best_params = grid_search.best_params['rmse'] # or 'mae' for the best hyperparameters
print("Best RMSE:", best_rmse)
print("Best MAE:", best_rmse)
print("Best Hyperparameters:", best_params)
Best RMSE: 0.15324264498628673
Best MAE: 0.11737935424312862
```

Best Hyperparameters: {'k': 10, 'min\_k': 1, 'sim\_options': {'name': 'cosine', 'user\_based': True}}

#### Figure 32: Result of hyperparameter tunned KNNWithMeans

### 3.10.3 SVD

For SVD also, the best RMSE and MAE value is obtained for optimized model with the best combination of hyperparameters. The diagram below shows the result of RMSE and MAE which are 0.1272 and 0.0957 respectively.

```
# Get the best RMSE and MAE scores along with the best hyperparameters
best_rmse = grid_search.best_score['rmse']
best_mae = grid_search.best_score['mae']
best_params = grid_search.best_params['rmse'] # or 'mae' for the best hyperparameters
print("Best RMSE:", best_rmse)
print("Best MAE:", best_mae)
print("Best Hyperparameters:", best_params)
Best RMSE: 0.1272364609501841
Best MAE: 0.09571371173210905
```

Best Hyperparameters: {'n\_epochs': 15, 'lr\_all': 0.01, 'reg\_all': 0.6}

### Figure 33: Result of hyperparameter tunned SVD

## 3.10.4 NMF

Optimized model of NMF has shown best value for RMSE and MAE for the best combination of hyperparameters. The diagram below shows the result of it. RMSE value obtained is 0.1304 and MAE value obtained is 0.0967.

```
# Get the best RMSE and MAE scores along with the best hyperparameters
best_rmse = grid_search.best_score['mmse']
best_mae = grid_search.best_score['mae']
best_params = grid_search.best_params['rmse'] # or 'mae' for the best hyperparameters
print("Best RMSE:", best_rmse)
print("Best MAE:", best_mae)
print("Best Hyperparameters:", best_params)
```

Best RMSE: 0.1304115176563202 Best MAE: 0.09673086844157211 Best Hyperparameters: {'n\_factors': 30, 'reg\_pu': 0.02, 'reg\_qi': 0.02}

Figure 34: Result of hyperparameter tunned NMF